Documento que guía paso a paso para la registración de una declaración de "Tráfico Vecinal Fronterizo" que se encuentra amparada en el Decreto 2431/2014

# Gestión de Tráfico Vecinal Fronterizo

**SGTVFWEB** 

Sistema SOFIA – DNA

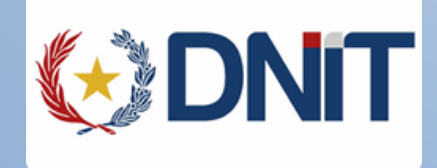

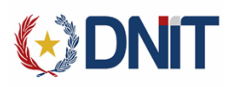

#### **REVISIONES**

| Fecha       | Versión | Descripción                   | Autor                |
|-------------|---------|-------------------------------|----------------------|
| 17/nov/2014 | 1.0     | Primera Versión del Documento | Luis Alberto Benítez |
|             |         |                               |                      |

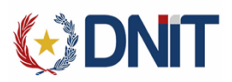

#### TABLA DE CONTENIDO

| REVISIONES                                                  | 1  |
|-------------------------------------------------------------|----|
| TABLA DE CONTENIDO                                          |    |
| COMO SE UTILIZA.                                            |    |
| INGRESO A RÉGIMEN DE GESTION DE TRÁFICO VECINAL FRONTERIZO. |    |
| INGRESO DE DECLARACIÓN.                                     | 4  |
| TIPO DE DOCUMENTO                                           | 4  |
| CARGA DE NÚMERO DE DOCUMENTO                                | 5  |
| TIPO DE MONEDA                                              | 5  |
| PRESUPUETO GENERAL                                          | 7  |
| IMPRIMIR DECLARACION                                        | 8  |
| GENERAR LIQUIDACIÓN                                         | 10 |
| CONSULTA DE DECLARACIONES                                   | 12 |

## **REGIMEN DE GESTION DE TRÁFICO VECINAL FRONTERIZO**

El Sistema de Gestión de Tráfico Vecinal Fronterizo, permite gestionar las declaraciones aduaneras registradas por parte de los Operadores de Aduana de las fronteras, asignándoles un identificador único en el Sistema. Informático SOFIA, con el que interactúa a través de servicios web desarrollados para tal efecto.

Incluye functionalidades que permiten registrar y consultar declaraciones aduaneras.

El presente manual pretende orientar a los usuarios para la utilización de este Sistema.

Como tal, comprende una explicación general de los requisitos operativos, las precondiciones para el ingreso del usuario al Sistema y una explicación detallada de las funcionalidades del Sistema.

#### **COMO SE UTILIZA.**

A continuación explicamos los pasos a seguir para la utilización de REGIMEN DE GESTION DE TRÁFICO VECINAL FRONTFRIZO.

Se puede ingresar al Sistema desde la dirección https://secure.aduana.gov.py/sgtfweb

#### INGRESO A RÉGIMEN DE GESTION DE TRÁFICO VECINAL FRONTERIZO.

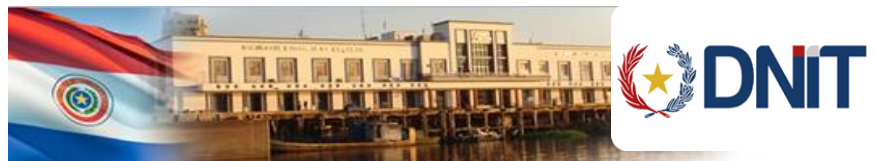

### Dirección Nacional de Aduanas

| ername: |           |
|---------|-----------|
| ssword: |           |
|         |           |
| 3A2D30  | Refrescar |
| 3A2D30  | Refrescar |

**Usuario:** Es el usuario de correo proveído por el Sistema SOFIA

Clave: Código de seguridad para garantizar el ingreso del usuario habilitado.

Código de Seguridad: Caracteres aleatorios para garantizar que el ingreso sea a nivel usuario y no un programa. El mismo debe ser ingresado de igual manera a como aparece.

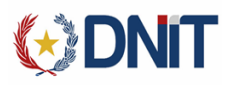

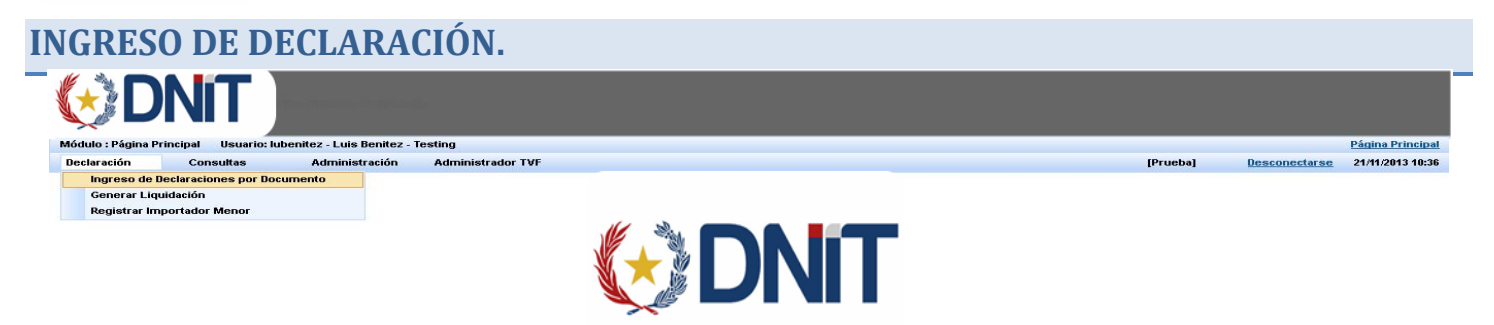

DNA Paraguay - SOIS Version 1.0.0 RC - Build # 87

Para generar una declaración debemos ingresar en el menú DECLARACION y debemos ingresar a en la opción INGRESO DE DECLARACIONES POR DOCUMENTO.

| ť. | D                 | NiT           |                           |                   |                          |          |               |                  |
|----|-------------------|---------------|---------------------------|-------------------|--------------------------|----------|---------------|------------------|
| Mó | dulo : Ingreso de | Declaraciones | Usuario: lubenitez - Luis | Benitez - Testing |                          |          |               | Página Principal |
| De | claración         | Consultas     | Administración            | Administrador TVF |                          | [Prueba] | Desconectarse | 17/11/2014 10:54 |
|    |                   |               |                           |                   | lanna de Deslanajana     |          |               |                  |
|    |                   |               |                           |                   | Ingreso de Declaraciones |          |               |                  |
|    | Tipo Docu         | mento: CEDU   | ILA DE IDENTIDAD POLIC    | IAL               |                          |          |               |                  |
|    | Nro Docun         | nento:*       |                           |                   |                          |          |               |                  |
|    |                   |               |                           |                   | Buscar                   |          |               |                  |
|    |                   |               |                           |                   | Cancelar                 |          |               |                  |

DNA Paraguay - SGIS Version 1.0.0 RC - Build # 108

#### **TIPO DE DOCUMENTO**

| Ç   | <b>D</b>                | NIT                        |                                                                         |                     |     |                       |  |          |               |               |            |
|-----|-------------------------|----------------------------|-------------------------------------------------------------------------|---------------------|-----|-----------------------|--|----------|---------------|---------------|------------|
| Mód | lulo : Ingreso de       | Declaraciones              | Usuario: lubenitez - Lui                                                | s Benitez - Testing |     |                       |  |          |               | Página Princi | <u>pal</u> |
| De  | claración               | Consultas                  | Administración                                                          | Administrador TVF   |     |                       |  | [Prueba] | Desconectarse | 17/11/2014 10 | :54        |
|     |                         |                            |                                                                         |                     | Ing | reso de Declaraciones |  |          |               |               |            |
|     | Tipo Docur<br>Nro Docun | mento: CEDU<br>nento:* REG | JLA DE IDENTIDAD POLIC<br>JLA DE IDENTIDAD POLIC<br>UNICO CONTRIBUYENTE |                     |     |                       |  |          |               |               |            |
|     |                         |                            |                                                                         |                     |     | Buscar                |  |          |               |               |            |
|     |                         |                            |                                                                         |                     |     | Cancelar              |  |          |               |               |            |

| DNA Paraquay | - SGIS | Version | 1.0.0 | RC | - Build # 1 | 106 |
|--------------|--------|---------|-------|----|-------------|-----|

En TIPO DE DOCUMENTO despliega varias opciones y se debe elegir la opción de acuerdo al tipo de documento que corresponda al usuario que desee utilizar este régimen.

#### EJ: CEDULA IDENTIDAD POLICIAL.

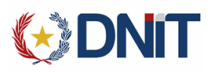

| CA  | ARGA D                | E NÚM        | IERO DE                  | E DOCUM           | IENTO |                    |                              |     |          |               |                  |
|-----|-----------------------|--------------|--------------------------|-------------------|-------|--------------------|------------------------------|-----|----------|---------------|------------------|
| Č,  | DN                    |              |                          |                   |       |                    |                              |     |          |               |                  |
| Mód | lulo : Ingreso de Dec | araciones Us | suario: lubenitez - Luis | Benitez - Testing |       |                    |                              |     |          |               | Página Principal |
| De  | claración C           | onsultas     | Administración           | Administrador TVF |       |                    |                              |     | [Prueba] | Desconectarse | 17/11/2014 10:54 |
|     |                       |              |                          |                   |       |                    |                              |     |          |               |                  |
|     |                       |              |                          |                   |       | Ingreso            | de Declaraciones             |     |          |               |                  |
|     |                       |              |                          |                   |       | ingress            |                              |     |          |               |                  |
|     | Tipo Document         | CEDULA I     | DE IDENTIDAD POLIC       | AL 👻              |       |                    |                              |     |          |               |                  |
|     | Nro Documento         | * 2084123    |                          |                   |       |                    |                              |     |          |               |                  |
|     |                       | 2004120      |                          |                   |       |                    |                              |     |          |               |                  |
|     |                       |              |                          |                   |       |                    | Buscar                       |     |          |               |                  |
|     |                       |              |                          |                   |       |                    |                              |     |          |               |                  |
|     |                       |              |                          |                   |       |                    | Cancelar                     |     |          |               |                  |
|     |                       |              |                          |                   |       |                    |                              |     |          |               |                  |
|     |                       |              |                          |                   | 1     | DNA Paraguay - SGI | S Version 1.0.0 RC - Build # | 106 |          |               |                  |
|     |                       |              |                          |                   |       |                    |                              |     |          |               |                  |
|     |                       |              |                          |                   |       |                    |                              |     |          |               |                  |

| Una vez cargado el NUMERO DE DOCUMENTO se debe dar un click en | Buscar |  |
|----------------------------------------------------------------|--------|--|
|----------------------------------------------------------------|--------|--|

**OBS:** El número de cédula ingresado debe ser válido, ya que el sistema verifica con el registro de la Policía Nacional.

| TI   | PO DE M                                  | ONEDA                                                                      |          |               |                  |
|------|------------------------------------------|----------------------------------------------------------------------------|----------|---------------|------------------|
| Č,   | DN                                       | T management                                                               |          |               |                  |
| Módu | ulo : Ingreso de Declara                 | iones Usuario: Iubenitez - Luis Benitez - Testing                          |          |               | Página Principal |
| Dec  | laración Cons                            | Itas Administración Administrador TVF                                      | [Prueba] | Desconectarse | 17/11/2014 10:59 |
|      |                                          |                                                                            |          |               |                  |
|      |                                          | Datos de la Persona                                                        |          |               |                  |
|      | Tipo Documento:                          | a                                                                          |          |               |                  |
|      | Nro Documento:                           | 6656422                                                                    |          |               |                  |
|      | Denominacion /<br>Nombre de<br>Fantasia: | LUIS GILBERTO                                                              |          |               |                  |
|      | Apellidos:                               | RODRIGUEZ GAYOZO                                                           |          |               |                  |
|      | Moneda:                                  | O DOLAR ESTADOUNIDENSE O GUARANI PESO BOLIVIANO PESOS PESOS URUGUAYOS REAL |          |               |                  |
|      | Cotizacion Actual:                       | 5.000                                                                      |          |               |                  |
|      |                                          | Datos de la Declaración                                                    |          |               |                  |
|      |                                          | Debe Agregar los Detalles de la Declaración                                |          |               |                  |
|      |                                          | Agregar Detaile                                                            |          |               |                  |
|      |                                          | Cancelar                                                                   |          |               |                  |
|      |                                          | DNA Paraguay - SGIS Version 1.0.0 RC - Build # 108                         |          |               |                  |
|      |                                          |                                                                            |          |               |                  |

Una vez que elegimos el tipo de moneda ya aparece la cotización actual y se habilita el botón de Agregar Detalle

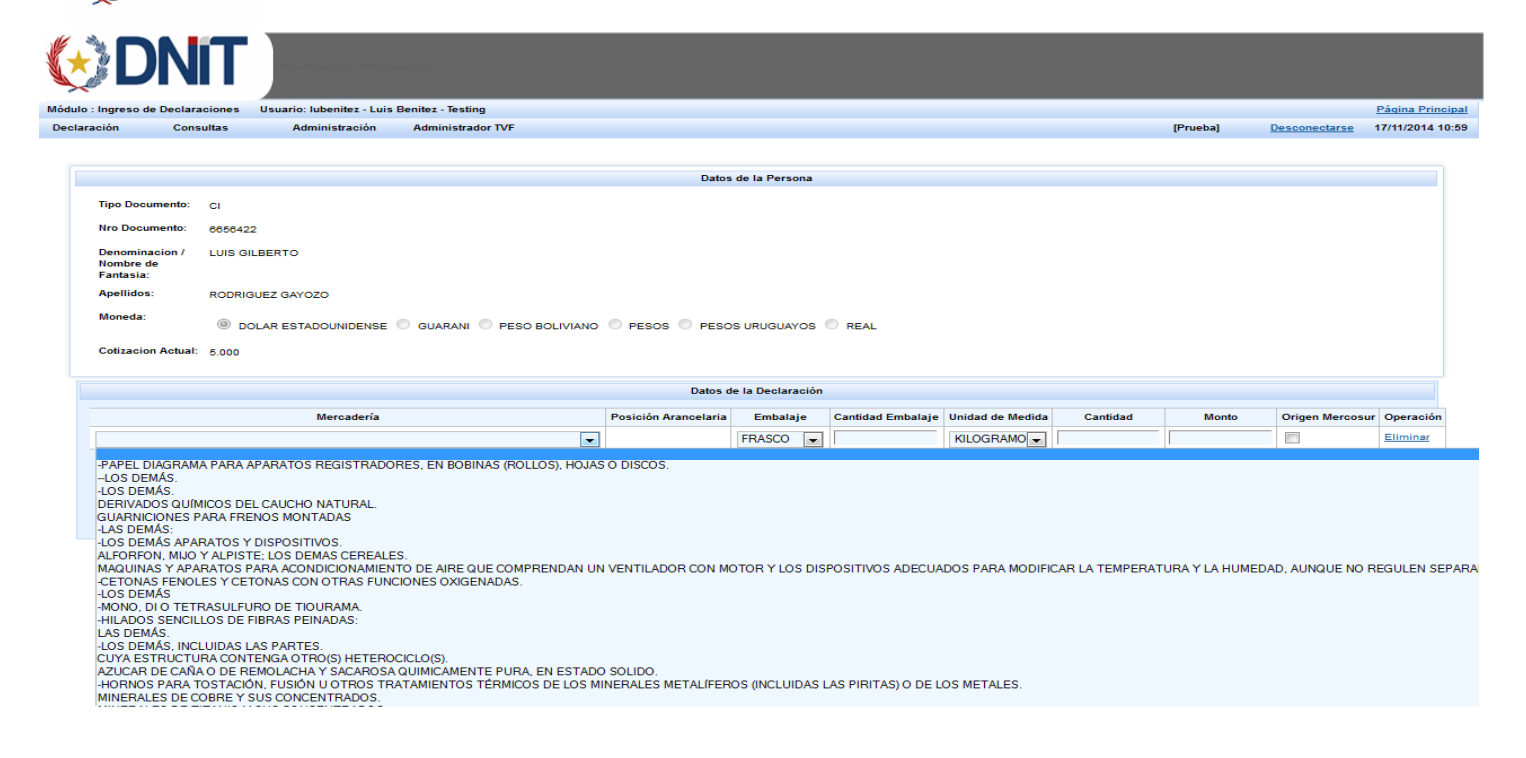

Al darle click en AGREGAR DETALLE el sistema despliega en pantalla el saldo disponible para este régimen y que corresponde a la persona cuyo documento se ingresó en la primera parte, también muestra la opción de seleccionar la MERCADERIA, la POSICION ARANCELARIA, CANTIDAD EMBALAJE, UNIDAD DE MEDIDA, CANTIDAD, MONTO, y podemos marcar si es ORIGEN MERCOSUR también permite ELIMINAR líneas de mercadería en caso de algún error.

| ciones Usuario: lubenitez - Luis Be<br>ultas Administración                                                                                                    | nitez - Testing<br>Administrador TVF                                                                                        |                                                                                                    |                                                                                                    |                                                                                                    |                                                                                                    |                                                                                                    |                                                                                                    |                                                                                                    | Página Princip                                                                                                    |  |
|----------------------------------------------------------------------------------------------------|----------------------------------------------------------------------------------------------------|----------------------------------------------------------------------------------------------------|----------------------------------------------------------------------------------------------------|----------------------------------------------------------------------------------------------------|----------------------------------------------------------------------------------------------------|----------------------------------------------------------------------------------------------------|----------------------------------------------------------------------------------------------------|----------------------------------------------------------------------------------------------------|----------------------------------------------------------------------------------------------------|--|
| ultas Administración                                                                                                    | Administrador TVF                                                                                                    |                                                                                                    |                                                                                                    |                                                                                                    |                                                                                                    |                                                                                                    |                                                                                                    |                                                                                                    |                                                                                                    |  |
|                                                                                                    |                                                                                                    |                                                                                                    |                                                                                                    |                                                                                                    |                                                                                                    |                                                                                                    | [Prueba]                                                                                                    | Desconectarse                                                                                                    | 17/11/2014 10:                                                                                                    |  |
|                                                                                                    |                                                                                                    |                                                                                                    |                                                                                                    |                                                                                                    |                                                                                                    |                                                                                                    |                                                                                                    |                                                                                                    |                                                                                                    |  |
|                                                                                                    |                                                                                                    | Datos                                                                                                    | de la Persona                                                                                                    |                                                                                                    |                                                                                                    |                                                                                                    |                                                                                                    |                                                                                                    |                                                                                                    |  |
| CI                                                                                                    |                                                                                                    |                                                                                                    |                                                                                                    |                                                                                                    |                                                                                                    |                                                                                                    |                                                                                                    |                                                                                                    |                                                                                                    |  |
| 6656422                                                                                                    |                                                                                                    |                                                                                                    |                                                                                                    |                                                                                                    |                                                                                                    |                                                                                                    |                                                                                                    |                                                                                                    |                                                                                                    |  |
| LUIS GILBERTO                                                                                                    |                                                                                                    |                                                                                                    |                                                                                                    |                                                                                                    |                                                                                                    |                                                                                                    |                                                                                                    |                                                                                                    |                                                                                                    |  |
| RODRIGUEZ GAYOZO                                                                                                    |                                                                                                    |                                                                                                    |                                                                                                    |                                                                                                    |                                                                                                    |                                                                                                    |                                                                                                    |                                                                                                    |                                                                                                    |  |
| DOLAR ESTADOUNIDENSE                                                                                                    | GUARANI                                                                                                    | PESOS PESO                                                                                                    | S URUGUAYOS                                                                                                    | REAL                                                                                                    |                                                                                                    |                                                                                                    |                                                                                                    |                                                                                                    |                                                                                                    |  |
| 5.000                                                                                                    |                                                                                                    |                                                                                                    |                                                                                                    |                                                                                                    |                                                                                                    |                                                                                                    |                                                                                                    |                                                                                                    |                                                                                                    |  |
|                                                                                                    |                                                                                                    | Datos de                                                                                                    | e la Declaración                                                                                                    |                                                                                                    |                                                                                                    |                                                                                                    |                                                                                                    |                                                                                                    |                                                                                                    |  |
| Mercadería                                                                                                    |                                                                                                    | Posición Arancelaria                                                                                                    | Embalaje                                                                                                    | Cantidad Embalaje                                                                                                    | Unidad de Medida                                                                                                    | Cantidad                                                                                                    | Monto                                                                                                    | Origen Mercosur                                                                                                    | Operación                                                                                                    |  |
| IICOS DEL CAUCHO NATURAL.                                                                                                    | •                                                                                                    | 3913.90.1                                                                                                    | CAJA 👻                                                                                                    | 2.00                                                                                                    | UNIDAD 👻                                                                                                    | 6.00                                                                                                    | 20,00                                                                                                    |                                                                                                    | Eliminar                                                                                                    |  |
| DERIVADOS QUÍMICOS DEL CAUCHO NATURAL.        Image: Strategy of the strategy of the strategy of th |                                                                                                    |                                                                                                    |                                                                                                    |                                                                                                    |                                                                                                    |                                                                                                    |                                                                                                    |                                                                                                    |                                                                                                    |  |
|                                                                                                    | e656422<br>LUIS GILBERTO<br>RODRIGUEZ GAYOZO<br>© DOLAR ESTADOUNIDENSE •<br>5.000<br>Mercadería<br>ICOS DEL CAUCHO NATURAL. | 6659422<br>LUIS GILBERTO<br>RODRIGUEZ GAYOZO<br>© DOLAR ESTADOUNIDENSE © GUARANI © PESO BOLIVIANO<br>5.000<br>Mercadería<br>ICOS DEL CAUCHO NATURAL. | e655422<br>LUIS GILBERTO<br>RODRIGUEZ GAYOZO<br>© DOLAR ESTADOUNIDENSE © GUARANI © PESO BOLIVIANO © PESOS © PESO<br>5.000<br>Datos d<br>Mercadería Posición Arancetaría<br>IICOS DEL CAUCHO NATURAL.<br>© 3913.90.1<br>Monto ©<br>Saldo: 9<br>Agr | e655422<br>LUIS GILBERTO<br>RODRIGUEZ GAYOZO<br>© DOLAR ESTADOUNIDENSE © GUARANI © PESO BOLIVIANO © PESOS © PESOS URUGUAYOS ©<br>5.000<br>Datos de la Declaración<br>Mercadería Posición Arancelaría Embalaje<br>ICOS DEL CAUCHO NATURAL:<br>CAJA ▼<br>Monto Total: 20,00<br>Saldo: 96,67 Dolare<br>Agregar Detale | e655422<br>LUIS GILBERTO<br>RODRIGUEZ GAYOZO<br>© DOLAR ESTADOUNIDENSE © GUARANI © PESO BOLIVIANO © PESOS © PESOS URUGUAYOS © REAL<br>5.000<br>Datos de la Declaración<br>Mercadería Posición Arancelaria Embalaje Cantidad Embalaje<br>ICOS DEL CAUCHO NATURAL. © 3913.90.1 CAJA © 2.00<br>Saldo: 96,67 Dolares<br>Agregar Detalle | e655422<br>LUIS GILBERTO<br>RODRIGUEZ GAYOZO<br>© DOLAR ESTADOUNIDENSE © GUARANI © PESO BOLIVIANO © PESOS © PESOS URUGUAYOS © REAL<br>5.000<br>Datos de la Declaración<br>Mercadería Posición Arancelaria Embalaje Cantidad Embalaje Unidad de Medida<br>IICOS DEL CAUCHO NATURAL. © 3913.90.1 CAJA © 2.00 UNIDAD ©<br>Monto Total: 20,00<br>Saldo: 96,67 Dolares<br>Agregar Detalle | e655422<br>LUIS GILBERTO<br>RODRIGUEZ GAYOZO<br>© DOLAR ESTADOUNIDENSE © GUARANI © PESO BOLIVIANO © PESOS © PESOS URUGUAYOS © REAL<br>5:000<br>Datos de la Declaración<br>Mercadería Posición Arancelaria Embalaje Cantidad Embalaje Unidad de Medida Cantidad<br>ICOS DEL CAUCHO NATURAL. © 3913.90.1 CAJA ♥ 2:00 UNIDAD ♥ 6:00<br>Monto Total: 20,00<br>Saldo: 96,67 Dolares<br>Agregar Detalle | e655422<br>LUIS GILBERTO<br>RODRIGUEZ GAYOZO<br>© DOLAR ESTADOUNIDENSE © GUARANI © PESO BOLIVIANO © PESOS © PESOS URUGUAYOS © REAL<br>5:000<br>Datos de la Declaración<br>Mercadería Posición Arancelaria Embalaje Cantidad Embalaje Unidad de Medida Cantidad Monto<br>ICOS DEL CAUCHO NATURAL. © 3913.90.1 CAJA © 2:00 UNIDAD © 6:00 20:00<br>CAJA © 2:00 UNIDAD © 6:00 20:00<br>Saldo: 96,67 Dolares<br>Agregar Detale | e655422<br>LUIS GILBERTO<br>RODRIGUEZ GAYOZO<br>© DOLAR ESTADOUNIDENSE © GUARANI © PESO BOLIVIANO © PESOS © PESOS URUGUAYOS © REAL<br>5:000<br>Datos de la Declaración<br>Mercadería Posición Arancelaría Embalaje Cantidad Embalaje Unidad de Medida Cantidad Monto Origen Mercosur<br>ICOS DEL CAUCHO NATURAL. © 3913.90.1 CAJA © 2000 UNIDAD © 6:00 20.00 00 00 00 00 00 00 00 00 00 00 00 00 |  |

A medida que van agregando mercaderías y se aumenta el monto, el saldo se va actualizando para tener conocimiento del importe que se tiene disponible como SALDO.

**OBS:** El límite total para este régimen es de U\$S 150,00 (ciento cincuenta dólares americanos), las operaciones que sean en otras monedas se hace el cambio de acuerdo a la cotización del dólar del día.

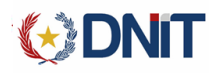

En caso de querer agregar otra línea de mercadería se debe dar click en Agregar Detalle

| Ingreso de Declaraciones Usuario: Iubenitez - Luis Benitez - Testing                                                                                                    |                                                                                              |                                                                                |                           |                                          |                     |          |                 | Página Princi                     |
|----------------------------------------------------------------------------------------------------|----------------------------------------------------------------------------------------------|--------------------------------------------------------------------------------|---------------------------|------------------------------------------|---------------------|----------|-----------------|-----------------------------------|
| ción Consultas Administración Administrador TVF                                                                                                    |                                                                                              |                                                                                |                           |                                          |                     | [Prueba] | Desconectarse   | 17/11/2014 10                     |
|                                                                                                    |                                                                                              |                                                                                |                           |                                          |                     |          |                 |                                   |
|                                                                                                    | Datos                                                                                        | s de la Persona                                                                |                           |                                          |                     |          |                 |                                   |
| Tipo Documento: CI                                                                                                    |                                                                                              |                                                                                |                           |                                          |                     |          |                 |                                   |
| Nro Documento: 6656422                                                                                                    |                                                                                              |                                                                                |                           |                                          |                     |          |                 |                                   |
| Denominacion / LUIS GILBERTO                                                                                                    |                                                                                              |                                                                                |                           |                                          |                     |          |                 |                                   |
| Nombre de<br>Fantasia:                                                                                                    |                                                                                              |                                                                                |                           |                                          |                     |          |                 |                                   |
|                                                                                                    |                                                                                              |                                                                                |                           |                                          |                     |          |                 |                                   |
| Apellidos: RODRIGUEZ GAYOZO                                                                                                    |                                                                                              |                                                                                |                           |                                          |                     |          |                 |                                   |
| Apellidos: RODRIGUEZ GAYOZO Moneda:                                                                                                    |                                                                                              |                                                                                |                           |                                          |                     |          |                 |                                   |
| Apellidos:         RODRIGUEZ GAYOZO           Moneda: <ul> <li>DOLAR ESTADOUNIDENSE</li> <li>GUARANI</li> <li>PESO BOLIVIANO</li> </ul>                                                       | PESOS PESO                                                                                   | DS URUGUAYOS                                                                   | REAL                      |                                          |                     |          |                 |                                   |
| Apellidos:         RODRIGUEZ GAYOZO           Moneda:              © DOLAR ESTADOUNIDENSE             © GUARANI             © PESO BOLIVIANO             Cotizacion Actuali             5.000 | PESOS PESO                                                                                   | OS URUGUAYOS                                                                   | REAL                      |                                          |                     |          |                 |                                   |
| Apellidos:         RODRIGUEZ GAYOZO           Moneda: <ul></ul>                                                                                                    | PESOS PESO                                                                                   | DS URUGUAYOS                                                                   | REAL                      |                                          |                     |          |                 |                                   |
| Apellidos:       RODRIGUEZ GAYOZO         Moneda: <ul> <li>DOLAR ESTADOUNIDENSE</li> <li>GUARANI</li> <li>PESO BOLIVIANO</li> </ul> Cotizacion Actual:       5.000                            | Datos o                                                                                      | DS URUGUAYOS<br>de la Declaración                                              | REAL                      |                                          |                     |          |                 |                                   |
| Apellidos: RODRIGUEZ GAYOZO<br>Moneda:   DoLAR ESTADOUNIDENSE  GUARANI PESO BOLIVIANO<br>Cotizacion Actual: 5.000  Mercadería                                                                 | Desos Pesos Peso<br>Datos d<br>Posición Arancelaria                                          | os uruguayos<br>de la Declaración<br>Embalaje                                  | Cantidad Embalaje         | Unidad de Medic                          | a Cantidad          | Monto    | Origen Mercosur | Operación                         |
| Apellidos: RODRIGUEZ GAYOZO<br>Moneda:   DoLAR ESTADOUNIDENSE  GUARANI PESO BOLIVIANO<br>Cotizacion Actual: 5.000  Mercadería DERIVADOS QUÍMICOS DEL CAUCHO NATURAL.                          | Datos C<br>Pescos Pesco<br>Datos c<br>Posición Arancelaria<br>3913.90.1                      | OS URUGUAYOS<br>de la Declaración<br>Embalaje<br>CAJA                          | Cantidad Embalaje         | Unidad de Medic<br>UNIDAD 💌              | a Cantidad          | Monto    | Origen Mercosur | Operación<br>Eliminar             |
| Apellidos: RODRIGUEZ GAYOZO<br>Moneda:   DoLAR ESTADOUNIDENSE  GUARANI PESO BOLIVIANO<br>Cotizacion Actual: 5.000  Mercadería DERIVADOS QUÍMICOS DEL CAUCHO NATURAL.                          | Datos C<br>Pescos Pesco<br>Datos c<br>Posición Arancelaria<br>3913.90.1                      | de la Declaración<br>Embalaje<br>CAJA<br>FRASCO                                | Cantidad Embalaje         | Unidad de Medic<br>UNIDAD                | a Cantidad<br> 6,00 | Monto    | Origen Mercosur | Operación<br>Eliminar<br>Eliminar |
| Apellidos: RODRIGUEZ GAYOZO<br>Moneda:   DoLAR ESTADOUNIDENSE  GUARANI PESO BOLIVIANO<br>Cotizacion Actual: 5.000  Mercadería  DERIVADOS QUÍMICOS DEL CAUCHO NATURAL.                         | Datos C<br>PESOS PESC<br>Datos c<br>Posición Arancelaria<br>3913.90.1                        | de la Declaración<br>Embalaje<br>CAJA<br>FRASCO                                | Cantidad Embalaje         | Unidad de Medic<br>UNIDAD –<br>KILOGRAMO | a Cantidad<br>6.00  | Monto    | Origen Mercosur | Operación<br>Eliminar<br>Eliminar |
| Apellidos: RODRIGUEZ GAYOZO<br>Moneda:   DoLAR ESTADOUNIDENSE  GUARANI PESO BOLIVIANO<br>Cotizacion Actual: 5.000  Mercadería DERIVADOS QUÍMICOS DEL CAUCHO NATURAL.                          | Datos C<br>Datos c<br>Posición Arancelaria<br>3913.90.1<br>Monto                             | de la Declaración<br>Embalaje<br>CAJA<br>FRASCO<br>Total: 20,000               | Cantidad Embalaje         | Unidad de Medic<br>UNIDAD<br>KILOGRAMO   | a Cantidad<br>6.00  | Monto    | Origen Mercosur | Operación<br>Eliminar<br>Eliminar |
| Apellidos: RODRIGUEZ GAYOZO<br>Moneda:   DoLAR ESTADOUNIDENSE  GUARANI PESO BOLIVIANO<br>Cotizacion Actual: 5.000  Mercadería  DERIVADOS QUÍMICOS DEL CAUCHO NATURAL.                         | Datos o<br>Pescos Pesco<br>Datos o<br>Posición Arancelaria<br>3913.90.1<br>Monto<br>Saldo: 5 | de la Declaración<br>Embalaje<br>CAJA<br>FRASCO<br>Total: 20,00<br>26,67 Dolar | Cantidad Embalaje<br>2.00 | Unidad de Medic<br>UNIDAD<br>KILOGRAMO   | Cantidad<br>6.00    | Monto    | Origen Mercosur | Operación<br>Eliminar<br>Eliminar |

Una vez que todos los datos de la línea de mercadería estén completos y ya no se desee cargar otro tipo de mercaderías se pasa a hacer click en Generar Presupuesto

#### **PRESUPUETO GENERAL**

| Módulo : Presupuesto General Usuario: Iubenitez - Luis Benitez - Testing |                                                                  |                                     |               | Página Principal |
|--------------------------------------------------------------------------|------------------------------------------------------------------|-------------------------------------|---------------|------------------|
| Declaración Consultas Administración Administrador TVF                   |                                                                  | [Prueba]                            | Desconectarse | 17/11/2014 11:10 |
|                                                                          |                                                                  |                                     |               |                  |
|                                                                          | Presupuesto General                                              |                                     |               |                  |
| Documento: CI 6656422<br>Nombres: RODRIGUEZ GAYOZO, LUIS GILBERTO        | Total Declarado en Moneda Original:<br>Total en Guaraníes (Gs.): | 20.0 DOLAR ESTADOUNDENSE<br>100.000 |               |                  |
|                                                                          | Concepto                                                         | Monto                               | ]             |                  |
|                                                                          | 415 - I.V.A.                                                     | 10.000                              |               |                  |
|                                                                          | Total A Pagar Gs.:                                               | 10.000                              |               |                  |
|                                                                          | Atrás Confirmar Declaración Cerrar                               |                                     |               |                  |

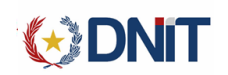

En el presupuesto general se muestran: el TOTAL EN MONEDA ORIGINAL, TOTAL EN GUARANIES, Y EL MONTO que debe ser abonado en concepto de los tributos nacionales establecidos en el arancel.

Entre los botones de acciones tenemos el botón para ir ATRÁS en caso de algún error, CONFIRMACION DECLARACIÓN que ya es el final de la operación y CERRAR con el cual cerramos la pantalla actual.

#### **IMPRIMIR DECLARACION**

| Módulo : Presupuesto General Usuario: Iubenitez - Luis Benitez - Testing |                                                                  |          |               | Página Principal |
|--------------------------------------------------------------------------|------------------------------------------------------------------|----------|---------------|------------------|
| Declaración Consultas Administración Administrador TVF                   |                                                                  | [Prueba] | Desconectarse | 17/11/2014 11:10 |
| DECLARACION REGISTRADA EN FORMA EXITOSA - DESPACHO NRO: 14704TVF1000009  | Y                                                                |          |               |                  |
|                                                                          | Presupuesto General                                              |          |               |                  |
| Documento: CI 6656422<br>Nombres: RODRIGUEZ GAYOZO, LUIS GILBERTO        |                                                                  |          |               |                  |
|                                                                          | Total Declarado en Moneda Original:<br>Total en Guaraníes (Gs.): | 100.000  |               |                  |
|                                                                          |                                                                  | Monto    |               |                  |
|                                                                          | Imprimir Declaración                                             | 10.000   |               |                  |
|                                                                          | Identificador 14704TVF1000009Y<br>Dectaración:<br>Imprimir Salir | 10.000   |               |                  |

Al confirmar la DECLARACION el sistema retorna el IDENTIFICADOR DE DECLARACIÓN y las opciones de IMPRIMIR o SALIR

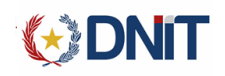

|                      | Nº 14                           | 4704TVF1                                                                   | 000009Y                         |                            |                                            | 17/1        | 1/2014 11:11:39  |
|----------------------|---------------------------------|----------------------------------------------------------------------------|---------------------------------|----------------------------|--------------------------------------------|-------------|------------------|
| Importade            | or                              | LUIS                                                                       | GILBERTO RO                     | DRIGUEZ GAYOZO             |                                            |             |                  |
| Tipo / Nro           | Documento                       | CI                                                                         | 6656422                         |                            |                                            |             |                  |
| Moneda               |                                 | DOLAR                                                                      |                                 | Tipo de Cambio             | 5.                                         | 000,00      |                  |
| Monto De<br>Monto De | eclarado<br>eclarado <b>\$:</b> | 20,00<br>20,00                                                             |                                 | Monto Declarado Gs.        | 10                                         | 00.000      |                  |
| Nro.ltem             | Posición Ara                    | ncelaria                                                                   | Mercadería                      |                            | Unid.                                      | Cant.       | Valor Imponi     |
| 1                    | 3913.90.1                       |                                                                            | DERIVADOS<br>NATURAL.           | S QUÍMICOS DEL CAUCHO      | U.                                         | 6,000       | 20,00            |
|                      |                                 |                                                                            | Tri                             | buto Aduanero              |                                            |             |                  |
| Concepto             |                                 |                                                                            |                                 |                            |                                            |             | Monto            |
|                      |                                 |                                                                            |                                 |                            |                                            |             |                  |
| I.V.A.               |                                 |                                                                            |                                 |                            |                                            |             | 10.000           |
| TOTAL A              | A PAGAR (<br>A PAGAR (          | Guaraníes<br>letras) :                                                     | ) :<br>Diez Mil                 |                            |                                            |             | 10.000<br>10.000 |
| IV.A.                | A PAGAR (<br>A PAGAR (<br>Fin   | Guaraníes<br>letras) :<br>rma y Sello<br>Visturía                          | ) :<br>Diez Mil<br>o Func.<br>a | Firm                       | a y Sello<br>Contralor                     | Func.<br>ía | 10.000<br>10.000 |
| IV.A.                | A PAGAR (<br>A PAGAR (<br>Fin   | Guaraníes<br>letras) :<br>rma y Sello<br>Visturía<br>rma y Sello<br>Resgua | ) :<br>Diez Mil<br>o Func.<br>a | Firm<br>Fecha S<br>Hora Sa | a y Sello<br>Contralor<br>alida:<br>alida: | Func.<br>ía | 10.000           |

**OBS:** En caso que la persona ya tenga un depósito de dinero habilitado, el sistema en forma automática pagará la liquidación y esta se imprimirá PAGADA y no A PAGAR.

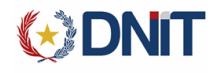

#### GENERAR LIQUIDACIÓN.

Al finalizar el día o al finalizar su turno, el funcionario tiene la opción de "Generar Liquidación". Esta opción genera una LMEX (liquidación manual de expedientes) con la suma de todas las declaraciones realizadas luego de la última impresión de la LMEX. Esta liquidación no puede ser modificada; y debe ser impresa y pagada en alguna entidad bancaria conectada al Sistema SOFIA.

| (;) Di             |                       | 1000              | 0.4r            |                |            |                       |                     |   |   |          |                      |                  |
|--------------------|-----------------------|-------------------|-----------------|----------------|------------|-----------------------|---------------------|---|---|----------|----------------------|------------------|
| Módulo : Página Pi | incipal Usuario: lub  | enitez - Luis Ber | nitez - Testing |                |            |                       |                     |   |   |          |                      | Página Principal |
| Declaración        | Consultas             | Administrac       | ión Admi        | inistrador TVF |            |                       |                     |   |   | [Prueba] | <b>Desconectarse</b> | 22/11/2013 10:08 |
| Ingreso de D       | eclaraciones por Docu | imento            |                 |                |            |                       |                     |   |   |          |                      |                  |
| Generar Liqu       | idación               |                   |                 |                |            |                       |                     |   |   |          |                      |                  |
| Registrar Im       | portador Menor        |                   |                 |                |            |                       |                     |   |   |          |                      |                  |
|                    |                       |                   |                 |                |            | D                     |                     |   | Γ |          |                      |                  |
|                    |                       |                   |                 |                | DNA Paragu | ay - SGIS Version 1.0 | 0.0 RC - Build # 88 | 3 |   |          |                      |                  |

Para generar una liquidación debemos ingresar al menú DECLARACION y seleccionar la opción GENERAR LIQUIDACIÓN

| Módulo : Liquidación | Usuario: lubenitez | - Luis Benitez - Testin | g                 |          |                      | Página Principal |
|----------------------|--------------------|-------------------------|-------------------|----------|----------------------|------------------|
| Declaración          | Consultas          | Administración          | Administrador TVF | [Prueba] | <u>Desconectarse</u> | 22/11/2013 10:19 |

| Generar Liquidacion     |                              |  |  |  |  |  |  |  |
|-------------------------|------------------------------|--|--|--|--|--|--|--|
| Tipo Operacion          | I - IMPORTACION              |  |  |  |  |  |  |  |
| Fecha de<br>Operacion * | 22/11/2013                   |  |  |  |  |  |  |  |
| Aduana:                 | HOMOLOGACION 704             |  |  |  |  |  |  |  |
| Sub Aduana:             | Nanawa                       |  |  |  |  |  |  |  |
|                         | Generar Liquidacion Cancelar |  |  |  |  |  |  |  |

Se debe ingresar la fecha y luego click en Generar Liquidacion

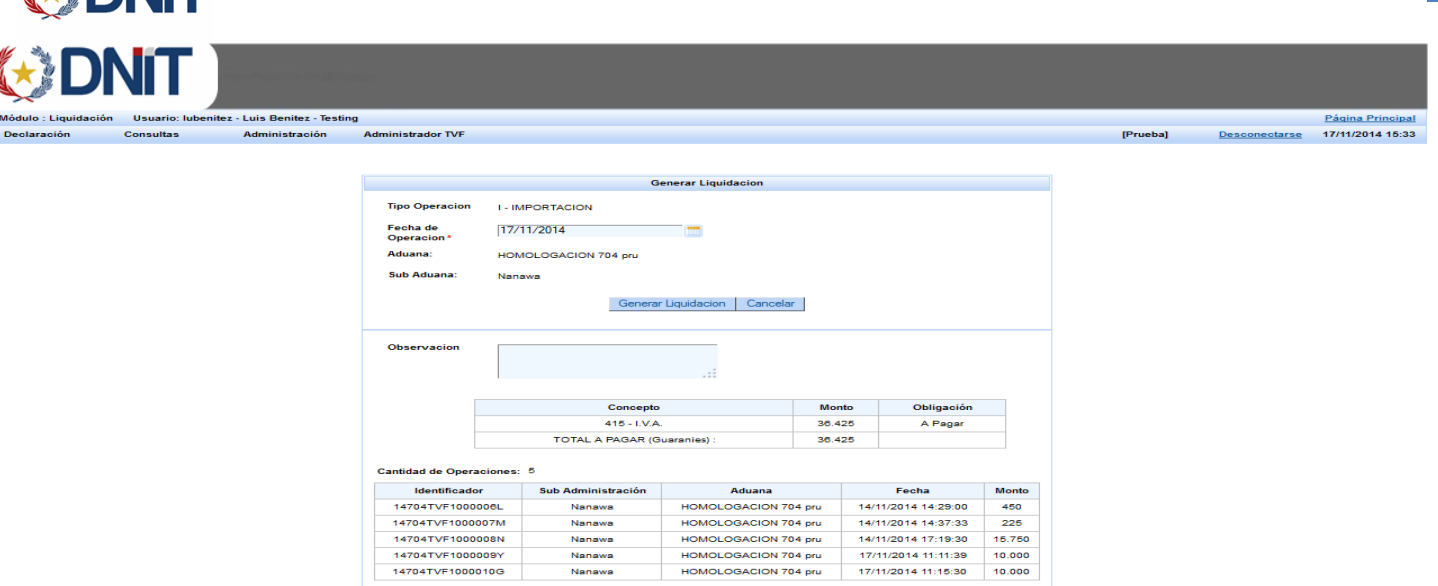

Una vez generada la liquidación nos aparece en pantalla los conceptos a pagar, la cantidad de operaciones con el IDENTIFICADOR, SUB AMINISTRACION, ADUANA, FECHA, MONTO, una vez que se hayan verificado estos datos, se presiona

Confirmar Liquidacion

click <u>Confirmar Liquidacion</u>. Esto genera una liquidación de tipo LMEX (liquidación manual de expedientes) la cual debe ser pagada en alguna entidad bancaria interconectada a la Dirección Nacional de Aduanas.

**OBS:** En el momento de generar una liquidación, ésta incluye TODAS las liquidaciones pendientes hasta la fecha ingresada, y dependiendo de los cierres que haga el contralor.

|                                                             | N PAGO EXPEDIENTE                                                   | 17/11/2014 16:25:42 |  |  |  |  |  |  |
|-------------------------------------------------------------|---------------------------------------------------------------------|---------------------|--|--|--|--|--|--|
| Nro. Liquidación<br>Motivo de la Liquidación<br>Solicitante | 14704LMEX000372P<br>DESP.ADUAN.TVF<br>NESTOR DANIEL SILGUERO COLMAN |                     |  |  |  |  |  |  |
| Concepto                                                    | Obligación                                                          | Monto               |  |  |  |  |  |  |
| 415 - I.V.A.                                                | A Pagar                                                             | 10.000              |  |  |  |  |  |  |
| TOTAL A PAGAR (Guaranies)                                   |                                                                     | 10.000              |  |  |  |  |  |  |
| Firma y Sello Liquidador                                    |                                                                     |                     |  |  |  |  |  |  |

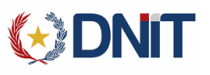

#### **CONSULTA DE DECLARACIONES**

|                      |                  | ibanita: Luis Ranita: Ta     | seting       |        |    |            |          |                      | Página Principal |
|----------------------|------------------|------------------------------|--------------|--------|----|------------|----------|----------------------|------------------|
| Moutio : rayina rinc | ipai usuario; iu | idenitez - Luis denitez - It | sang         |        |    |            |          |                      | rayina rincipai  |
| Declaración          | Consultas        | Administración               | Administrado | or TVF |    |            | [Prueba] | <b>Desconectarse</b> | 22/11/2013 10:52 |
|                      | Declaracion      | es entre Rango de Fechas     | ;            |        |    |            |          |                      |                  |
|                      | Consulta de      | Importadores Menores         |              |        |    |            |          |                      |                  |
|                      |                  |                              |              |        |    |            |          |                      |                  |
|                      |                  |                              |              |        | DI | <b>JiT</b> |          |                      |                  |

DNA Paraguay - SGIS Version 1.0.0 RC - Build # 88

Para consultar las declaraciones se debe ingresar al menú CONSULTAS y luego dar click en CONSULTA ENTRE RANGO DE FECHA

| ØD                  |                  |                          |                      |                          |                        |  |          |               |                  |  |  |  |
|---------------------|------------------|--------------------------|----------------------|--------------------------|------------------------|--|----------|---------------|------------------|--|--|--|
| Módulo : Consulta d | de Declaraciones | Usuario: lubenitez - Lui | is Benitez - Testing |                          |                        |  |          |               | Página Principa  |  |  |  |
| Declaración         | Consultas        | Administración           | Administrador TVF    |                          |                        |  | [Prueba] | Desconectarse | 17/11/2014 16:28 |  |  |  |
|                     |                  |                          |                      |                          |                        |  |          |               |                  |  |  |  |
|                     |                  |                          |                      | Ingrese los Param        | netros a Consultar     |  |          |               |                  |  |  |  |
| Fecha Desc          | de • 17/11/20    | )14                      |                      |                          |                        |  |          |               |                  |  |  |  |
| Fecha Hast          | a* 17/11/20      | 14                       |                      |                          |                        |  |          |               |                  |  |  |  |
| Aduana              | HOMOL            | DGACION 704 PRU 👻        |                      |                          |                        |  |          |               |                  |  |  |  |
| Estado              |                  | •                        |                      |                          |                        |  |          |               |                  |  |  |  |
|                     |                  |                          |                      | Buscar Nu                | ueva Consulta          |  |          |               |                  |  |  |  |
|                     |                  |                          |                      | No Existen Declaraciones | en el Rango Consultado |  |          |               |                  |  |  |  |
|                     |                  |                          |                      |                          |                        |  |          |               |                  |  |  |  |

DNA Paraguay - SGIS Version 1.0.0 RC - Build # 108

Tenemos los siguientes campos a completar para realizar la consulta, TIPO DE OPERACIÓN, FECHA DESDE, FECHA HASTA,

ADUANA Y ESTADO, al ingresar estos datos le damos click en Buscar, o también se puede realizar la consulta solo completando los rangos de fecha

| Identificador    | Aduana               | Fecha               | Estado     | Usuario    | Documento  | Nombres       |
|------------------|----------------------|---------------------|------------|------------|------------|---------------|
| 14704TVF1000009Y | HOMOLOGACION 704 pru | 17/11/2014 11:11:39 | PRESENTADO | lubenitez  | CI 6656422 | LUIS GILBERTO |
| 14704TVF1000010G | HOMOLOGACION 704 pru | 17/11/2014 11:15:30 | PRESENTADO | lubenitez  | CI 6656487 | MELVA LARISA  |
| 14704TVF1000011H | HOMOLOGACION 704 pru | 17/11/2014 15:51:11 | PRESENTADO | ocampuzano | CI 6656487 | MELVA LARISA  |
| 14704TVF1000012X | HOMOLOGACION 704 pru | 17/11/2014 16:14:49 | PRESENTADO | ocampuzano | CI 6656487 | MELVA LARISA  |
| 14704TVF1000013J | HOMOLOGACION 704 pru | 17/11/2014 16:25:30 | PRESENTADO | lubenitez  | CI 6656487 | MELVA LARISA  |
| Exportar Excel   |                      |                     |            |            |            |               |
|                  |                      |                     |            |            |            |               |
|                  |                      |                     |            |            |            |               |

DNA Paraguay - SGIS Version 1.0.0 RC - Build # 108

En la consulta trae los siguientes datos: IDENTIFICADOR, ADUANA, FECHA, ESTADO, USUARIO, NRO DE DOCUMENTO, NOMBRES y también podemos exportar al Excel.

**Obs:** Si seleccionamos un identificador, al darle click sobre el número, accedemos a la consulta de la declaración.